# Configurer les options avancées pour BGP sur FTD

## Table des matières

Introduction Composants utilisés Configuration du préfixe de chemin BGP AS Procédure Configurer les préférences locales BGP Configurer le poids BGP Filtre de chemin BGP AS

# Introduction

Ce document décrit les options du protocole BGP (Border Gateway Protocol) pour manipuler la sélection de chemin lorsque plusieurs chemins mènent à la même destination.

## Composants utilisés

The information in this document was created from the devices in a specific lab environment. All of the devices used in this document started with a cleared (default) configuration. Si votre réseau est en ligne, assurez-vous de bien comprendre l'incidence possible des commandes.

# Configuration du préfixe de chemin BGP AS

Vous pouvez utiliser l'option Préfixer chemin AS pour manipuler la sélection du chemin. Consultez la documentation suivante pour plus d'informations concernant la sélection du chemin BGP :

• Sélection du chemin BGP

## Procédure

Étape 1. Cliquez sur Objets, puis sur Carte de routage.

Étape 2. Sélectionnez la carte de routage que vous avez attribuée à l'homologue BGP où vous devez appliquer le préfixe de chemin AS ou ajouter une nouvelle carte de routage en cliquant sur Ajouter une carte de routage.

Étape 3. Configurez le nom du plan de routage, puis cliquez sur Add dans la section Entries.

| Name                            |                |        |      |
|---------------------------------|----------------|--------|------|
| AS_Path_Prepend_RM              |                |        |      |
| <ul> <li>Entries (0)</li> </ul> |                |        |      |
| . Ennios (o)                    |                |        | Add  |
|                                 |                |        | Aud  |
| Sequence No 🔺                   | Redistribution |        |      |
| No records to display           |                |        |      |
|                                 |                |        |      |
|                                 |                |        |      |
| Allow Overrides                 |                |        |      |
|                                 |                |        |      |
|                                 |                |        |      |
|                                 | ſ              | Cancel | Save |
|                                 | L. L.          |        |      |
|                                 |                |        |      |

Étape 4 : configuration des paramètres de base suivants

- Numéro de séquence. Sélectionnez le numéro de la séquence
- Redistribution. Sélectionnez Autoriser

0

#### Add Route Map Entry

| Sequence No:          |                                                                                                 |                                            |
|-----------------------|-------------------------------------------------------------------------------------------------|--------------------------------------------|
| 10                    |                                                                                                 |                                            |
| Redistribution:       |                                                                                                 |                                            |
| Allow                 | *                                                                                               |                                            |
| Match Clauses         | Set Clauses                                                                                     |                                            |
| Security Zones        | Address (0) Next Hop (0)                                                                        | Route Source (0)                           |
| IPv6<br>BGP<br>Others | Select addresses to match as acces     Access List     Prefix List     Available Access Lists : | is list or prefix list addresses of route. |
|                       | Standard<br>Available Standard Access List C<br>Q, Search                                       | Add                                        |
|                       |                                                                                                 |                                            |

| Cancel |
|--------|
|--------|

0

Étape 5. (Facultatif) Vous pouvez spécifier plusieurs variables comme Prefix-List et Access lists dans la section Match Classes.

Étape 6. Cliquez sur Set Clauses, puis sur BGP Clauses, puis sur AS Path. Configurez l'option Prepend en fonction des options suivantes :

• Préfixer le chemin AS. Ajoutez le système autonome que vous souhaitez

ajouter au chemin d'accès en le séparant par des virgules.

• Ajoutez le dernier AS au chemin AS. Sélectionnez le nombre de fois que vous voulez ajouter le dernier AS au chemin AS (vous pouvez ajouter le AS jusqu'à 10 fois).

| Add Route Ma    | p Entry      |                          | 0 |
|-----------------|--------------|--------------------------|---|
| Sequence No:    |              |                          |   |
| 10              |              |                          |   |
| Redistribution: |              |                          |   |
| Allow           | *            |                          |   |
| Match Clauses   | Set Clauses  |                          |   |
| Metric Values   | AS Path      | Community List Others    |   |
| BGP Clauses     | Select AS Pa | th options:              |   |
|                 | Prepend AS   | Path :                   |   |
|                 |              |                          |   |
|                 | Use comma to | separate multiple values |   |
|                 | Prepend last | AS to the AS Path:       |   |
|                 | L            |                          |   |
|                 | Convert      | Route Tag into AS Path   |   |
|                 |              |                          |   |
|                 |              |                          |   |
|                 |              |                          |   |
|                 |              |                          |   |
|                 |              |                          |   |
|                 |              |                          |   |
|                 |              |                          |   |
|                 |              |                          |   |
|                 |              |                          |   |
|                 |              |                          |   |

Cancel Add

Étape 7. Cliquez sur Add, puis sur Save.

Étape 8. Cliquez sur Device, puis sur Device Management et sélectionnez le périphérique auquel vous souhaitez appliquer le préfixe de chemin AS.

Étape 9. Cliquez sur Routing, puis sur IPv4 dans la section BGP, puis sur Neighbor.

Étape 10. Cliquez sur l'icône de modification du voisin auquel vous souhaitez appliquer le préfixe de chemin AS, puis dans la section Filtrage des routes, sélectionnez la carte de route dans le menu déroulant du trafic entrant ou sortant dans la section Carte de route.

| IP Address*                      |        | Enabled address                         |  |
|----------------------------------|--------|-----------------------------------------|--|
| 10.10.156.3                      |        | Shutdown administratively               |  |
| Remote AS*                       |        | Configure graceful restart              |  |
| 65000                            |        | Graceful restart(failover/spanned mode) |  |
| (1-4294967295 or 1.0-65535.655   | 35)    |                                         |  |
| BFD Fallover                     |        | Description                             |  |
| none                             | *      | Primary                                 |  |
| Filtering Routes Routes          | Timer  | Advanced Migration                      |  |
| Incoming                         |        | Outgoing                                |  |
| Access List                      |        | Access List                             |  |
|                                  | • +    | • +                                     |  |
| Route Map                        |        | Route Map                               |  |
| AS_Path_Prepend_RM               | • +    | · · · +                                 |  |
| Prefix List                      |        | Prefix List                             |  |
|                                  | • +    | • +                                     |  |
| AS path filter                   |        | AS path filter                          |  |
|                                  | • +    | • +                                     |  |
| Limit the number of prefixes all | owed   | rom the neighbor                        |  |
| Maximum Prefixes*                |        |                                         |  |
|                                  |        |                                         |  |
| (1-2147483647)                   |        |                                         |  |
| Threshold Level                  |        |                                         |  |
| 75                               | %      |                                         |  |
| Control prefixes received from   | the pe | ur .                                    |  |

Étape 11. Cliquez sur OK, puis sur Enregistrer.

# Configurer les préférences locales BGP

Vous pouvez utiliser la préférence locale pour manipuler localement la sélection du chemin. Consultez la documentation suivante pour plus d'informations concernant la sélection du chemin BGP :

• Sélection du chemin BGP

#### Procédure

Étape 1. Cliquez sur Objets, puis sur Carte de routage.

Étape 2. Sélectionnez la carte de routage que vous avez attribuée à l'homologue BGP où vous devez appliquer la préférence locale ou ajoutez une nouvelle carte de routage en cliquant sur Ajouter une carte de routage.

Étape 3. Configurez le nom du plan de routage, puis cliquez sur Add dans la section Entries.

| Edit Route Map Object           |                |        | 0    |
|---------------------------------|----------------|--------|------|
| Name                            |                |        |      |
| Local_Preference_RM             |                |        |      |
| <ul> <li>Entries (0)</li> </ul> |                |        |      |
|                                 |                |        | Add  |
| Sequence No 🔺                   | Redistribution |        |      |
| No records to display           |                |        |      |
| Allow Overrides                 |                |        |      |
|                                 |                | Cancel | Save |

Étape 4 : configuration des paramètres de base suivants

- Numéro de séquence. Sélectionnez le numéro de la séquence
- Redistribution. Sélectionnez Autoriser

#### Add Route Map Entry

| Sequence No:                  |                                                                                                    |                          |                                                                |
|-------------------------------|----------------------------------------------------------------------------------------------------|--------------------------|----------------------------------------------------------------|
| 10                            |                                                                                                    |                          |                                                                |
| Redistribution:               |                                                                                                    |                          |                                                                |
| Allow                         | •                                                                                                    |                          |                                                                |
| Match Clauses                 | Set Clauses                                                                                                    |                          |                                                                |
| Security Zones                | Address (0) Next H                                                                                                    | Hop (0) Route So         | ource (0)                                                      |
| IPv4<br>IPv6<br>BGP<br>Others | Select addresses to matc<br>Access List<br>Prefix List<br>Available Access Lists :<br>Standard<br>Available Standard Access<br>Q, Search | th as access list or pro | efix list addresses of route.<br>Selected Standard Access List |
|                               |                                                                                                    |                          |                                                                |

| Cancel Add |
|------------|
|------------|

Étape 5. (Facultatif) Vous pouvez spécifier plusieurs variables comme Prefix-List et Access lists dans la section Match Classes.

Étape 6. Cliquez sur Set Clauses, puis sur BGP Clauses, puis sur Other. Configurez la préférence locale que vous souhaitez appliquer dans la section Préférence locale.

0

| Add | Route | Map | Entry |
|-----|-------|-----|-------|
|-----|-------|-----|-------|

| Sequence No:    |                                                                                                    |                               |       |            |
|-----------------|----------------------------------------------------------------------------------------------------|-------------------------------|-------|------------|
| 10              |                                                                                                    |                               |       |            |
| Redistribution: |                                                                                                    |                               |       |            |
| O Allow         | •                                                                                                    |                               |       |            |
| Match Clauses   | Set Clauses                                                                                                    |                               |       |            |
| Metric Values   | AS Path Co                                                                                                    | mmunity List O                | thers |            |
| BGP Clauses     | Set Automa                                                                                                    | tic Tag                       |       |            |
|                 | Local Preference :                                                                                                    |                               | 7305  |            |
|                 | Set Weight :<br>Origin:<br>Local IGP<br>Incomplete<br>IPv4 settings:<br>Next Hop:<br>Specific IP :<br>Use comma to separa<br>Prefix List: | Range: 0-65535<br>•<br>•<br>• |       |            |
|                 | IPv6 settings:                                                                                                    | •<br>avate multicle value     | *     |            |
|                 |                                                                                                    | andre manupre renue           | ¥     |            |
|                 |                                                                                                    |                               |       | Cancel Add |

0

Étape 7. Cliquez sur Add, puis sur Save.

Étape 8. Cliquez sur Device, puis sur Device Management et sélectionnez le périphérique auquel vous souhaitez appliquer la préférence locale.

Étape 9. Cliquez sur Routing, puis sur IPv4 dans la section BGP, puis sur Neighbor.

Étape 10. Cliquez sur l'icône de modification du voisin où vous souhaitez appliquer la préférence locale AS, puis dans la section Filtrage des routes, sélectionnez la carte de route dans le menu déroulant du trafic entrant ou sortant dans la section Carte de route.

| P Address*                     |          | Z Enabled address                       |  |
|--------------------------------|----------|-----------------------------------------|--|
| 10.10.156.3                    |          | Shutdown administratively               |  |
| Remote AS*                     |          | Configure areas of sector               |  |
| 65000                          |          | Compute gracerui restart                |  |
| 1-4294967295 or 1.0-65535.65   | 5535)    | Gracetui restanți ailover/spanneo mode) |  |
| 3FD Fallover                   |          | Description                             |  |
| none                           | *        | Primary                                 |  |
| Filtering Routes Routes        | Timer    | Advanced Migration                      |  |
| ncoming                        |          | Outgoing                                |  |
| Access List                    |          | Access List                             |  |
|                                | + +      | • +                                     |  |
| toute Map                      |          | Route Map                               |  |
| Local_Preference_RM            | + +      | • +                                     |  |
| Prefix List                    | _        | Prefix List                             |  |
|                                | * +      | • +                                     |  |
| AS path filter                 |          | AS path filter                          |  |
|                                | • +      | · +                                     |  |
| Limit the number of prefixes   | allowed  | rom the neighbor                        |  |
| Maximum Prefixes*              |          |                                         |  |
| 1-2147483647)                  |          |                                         |  |
| Threshold Level                |          |                                         |  |
| 75                             | %        |                                         |  |
| Control prefixes received from | m the pe | e .                                     |  |

Étape 11. Cliquez sur OK, puis sur Enregistrer.

# Configurer le poids BGP

Vous pouvez utiliser l'option Poids pour manipuler localement la sélection du tracé. Consultez la documentation suivante pour plus d'informations concernant la sélection du chemin BGP :

• Sélection du chemin BGP

Procédure

Étape 1. Cliquez sur Objets, puis sur Carte de routage.

Étape 2. Sélectionnez la carte de routage que vous avez attribuée à l'homologue BGP où vous

devez appliquer la préférence locale ou ajoutez une nouvelle carte de routage en cliquant sur Ajouter une carte de routage.

Étape 3. Configurez le nom du plan de routage, puis cliquez sur Add dans la section Entries.

| Edit Route Map Object |                | 0           |
|-----------------------|----------------|-------------|
| Name                  |                |             |
| Weight_RM             |                |             |
| ▼ Entries (0)         |                |             |
|                       |                | Add         |
| Sequence No 🔺         | Redistribution |             |
| No records to display |                |             |
|                       |                |             |
| Allow Oversides       |                |             |
|                       |                |             |
|                       |                |             |
|                       |                | Cancel Save |
|                       |                |             |

Étape 4 : configuration des paramètres de base suivants

- Numéro de séquence. Sélectionnez le numéro de la séquence
- Redistribution. Sélectionnez Autoriser

#### Add Route Map Entry

| Sequence No:                  |                                                                                        |                                            |
|-------------------------------|----------------------------------------------------------------------------------------|--------------------------------------------|
| 10                            |                                                                                        |                                            |
| Redistribution:               |                                                                                        |                                            |
| C Allow                       |                                                                                        |                                            |
| Match Clauses                 | Set Clauses                                                                            |                                            |
| Security Zones                | Address (0) Next Hop (0)                                                               | Route Source (0)                           |
| IPv4<br>IPv6<br>BGP<br>Others | Select addresses to match as acces  Access List  Prefix List  Available Access Lists : | ss list or prefix list addresses of route. |
|                               | Standard     •       Available Standard Access List C     Q. Search                    | Add                                        |
|                               |                                                                                        |                                            |

0

| Cancel Add | Cancel |
|------------|--------|

Étape 5. (Facultatif) Vous pouvez spécifier plusieurs variables comme Prefix-List et Access lists dans la section Match Classes.

Étape 6. Cliquez sur Set Clauses, puis sur BGP Clauses, puis sur Other. Configurez le poids que vous souhaitez appliquer dans la section Définir le poids.

| Sequence No:    |                                |                      |          |           |
|-----------------|--------------------------------|----------------------|----------|-----------|
| 10              |                                |                      |          |           |
| Redistribution: |                                |                      |          |           |
| C Allow         | •                              |                      |          |           |
| Match Clauses   | Set Clauses                    |                      |          |           |
| Metric Values   | AS Path Con                    | nmunity List O       | thers    |           |
| BGP Clauses     | Set Automat                    | ic Tag               |          |           |
|                 | Local Preference :             |                      |          |           |
|                 | -                              | Range: 1-429496      | 7295     |           |
|                 | Set Weight :                   |                      |          |           |
|                 |                                | Range: 0-65535       |          |           |
|                 | Origin:                        |                      |          |           |
|                 |                                |                      |          |           |
|                 | U Local IGP                    |                      |          |           |
|                 |                                |                      |          |           |
|                 | <ul> <li>Incomplete</li> </ul> |                      |          |           |
|                 | IPv4 settings:                 |                      |          |           |
|                 | Next Hop:                      |                      |          |           |
|                 |                                |                      |          |           |
|                 | Specific IP :                  | 100                  |          |           |
|                 | Specific IP 1                  |                      |          |           |
|                 | Use comma to separat           | a multiple velver    |          |           |
|                 | Prefix List:                   | e manapre varues     |          |           |
|                 |                                |                      |          |           |
|                 |                                |                      | <b>•</b> |           |
|                 | IPv6 settings:                 |                      |          |           |
|                 |                                | *                    |          |           |
|                 |                                |                      |          |           |
|                 | Use comma to sepa              | arate multiple value | 25       |           |
|                 |                                |                      | *        |           |
|                 |                                |                      |          |           |
|                 |                                |                      |          |           |
|                 |                                |                      |          |           |
|                 |                                |                      |          |           |
|                 |                                |                      |          | Cancel Ad |

Étape 7. Cliquez sur Add, puis sur Save.

Étape 8. Cliquez sur Device, puis sur Device Management et sélectionnez le périphérique auquel vous souhaitez appliquer la préférence locale.

Étape 9. Cliquez sur Routing, puis sur IPv4 dans la section BGP, puis sur Neighbor.

Étape 10. Cliquez sur l'icône de modification du voisin auquel vous voulez appliquer le poids, puis dans la section Filtrage des routes, sélectionnez la carte de route dans le menu déroulant du trafic entrant ou sortant dans la section Carte de route.

| dit Neighbor                                                                                     |                    |        |                                                                                                    |       |     |  |        |
|--------------------------------------------------------------------------------------------------|--------------------|--------|----------------------------------------------------------------------------------------------------|-------|-----|--|--------|
| IP Address*<br>10.10.156.3<br>Remote AS*<br>65000<br>(1-4294967295 or 1.<br>BFD Fallover<br>none | .0-65535.65535)    |        | Enabled address     Shutdown administratively     Configure graceful restart     Graceful restart(fallover/spanned escription Primary | d moc | ie) |  |        |
| Filtering Routes                                                                                 | Routes Tim         | vers   | Advanced Migration                                                                                                    |       |     |  |        |
| Incoming<br>Access List                                                                          | ×                  | +      | Outgoing<br>Access List                                                                                                    | •     | +   |  |        |
| Route Map                                                                                        |                    |        | Route Map                                                                                                    |       |     |  |        |
| Weight_RM                                                                                        | ٠                  | +      |                                                                                                    | ٠     | 14  |  |        |
| Prefix List                                                                                      |                    |        | Prefix List                                                                                                    |       |     |  |        |
|                                                                                                  | *                  | +      |                                                                                                    | ٠     | +   |  |        |
| AS path filter                                                                                   |                    |        | AS path filter                                                                                                    |       |     |  |        |
|                                                                                                  | *                  | +      |                                                                                                    | ٠     | +   |  |        |
| Limit the number<br>Maximum Prefixes*                                                            | of prefixes allowe | ed fre | om the neighbor                                                                                                    |       |     |  |        |
| (1-2147483647)                                                                                   |                    |        |                                                                                                    |       |     |  |        |
| Threshold Level                                                                                  |                    |        |                                                                                                    |       |     |  |        |
| 75                                                                                               |                    | %      |                                                                                                    |       |     |  |        |
| Control prefixes r                                                                               | received from the  | peer   |                                                                                                    |       |     |  |        |
|                                                                                                  |                    |        |                                                                                                    |       |     |  | Cancel |

Étape 11. Cliquez sur OK, puis sur Enregistrer.

# Filtre de chemin BGP AS

Vous pouvez autoriser ou bloquer les préfixes de certains systèmes autonomes. FTD vous permet de filtrer en fonction des expressions régulières.

Consultez la documentation suivante pour plus d'informations sur les expressions régulières dans BGP : <u>https://www.cisco.com/c/en/us/support/docs/ip/border-gateway-protocol-bgp/13754-26.html</u>.

Procédure

Étape 1. Cliquez sur Objects, puis sur AS Path

Étape 2 : configuration des paramètres de base suivants au minimum :

- Nom. Sélectionnez le numéro de l'objet de chemin AS
- Numéro de séquence. Cliquez sur Ajouter sous la section Entrées, puis sur Autoriser ou Refuser en fonction de l'action que vous souhaitez effectuer. Configurez l'expression régulière que vous voulez utiliser, puis cliquez sur Add, puis sur Save.

| New AS Path Object    | t      |                    | 0   |
|-----------------------|--------|--------------------|-----|
| Name<br>5             |        | (1-500)            |     |
| ▼ Entries (0)         |        |                    |     |
|                       |        |                    | Add |
| Sequence No 🔺         | Action | Regular Expression |     |
| No records to display |        |                    |     |
|                       |        |                    |     |

Allow Overrides

| е |
|---|

| New AS Path C   | bject                 |        |        | 0    |
|-----------------|-----------------------|--------|--------|------|
| Name            |                       |        |        |      |
| 5               | Add AS Path Entry     |        | 0      |      |
| ▼ Entries (0)   | Action:               |        |        | Add  |
| _               | C Allow               | *      |        | Aud  |
| Sequence No 🔺   | Regular Expression *: |        |        |      |
| No records to d |                       |        |        |      |
|                 |                       |        |        |      |
|                 |                       | Cancel | Add    |      |
| Allow Override  |                       | _      | -      |      |
|                 |                       |        |        | _    |
|                 |                       |        | Cancel | Save |

Étape 3. (Facultatif) Vous pouvez configurer l'objet de chemin AS directement sur l'homologue ou dans une carte de routage. Si vous voulez configurer directement sur l'homologue, cliquez sur l'icône d'édition pour le Voisin où vous voulez appliquer le filtre comme chemin, puis sur la section Filtrage des routes, sélectionnez l'objet de chemin AS dans le menu déroulant dans le trafic entrant ou sortant dans la section Filtre de chemin AS.

#### Edit Neighbor

| IP Address*                                         | 1        | Enabled address                     |     |     |  |           |
|-----------------------------------------------------|----------|-------------------------------------|-----|-----|--|-----------|
| 10.10.156.3                                         |          | Shutdown administratively           |     |     |  |           |
| Remote AS*                                          |          | Configure graceful restart          |     |     |  |           |
| 65000                                               |          | Graceful restart(failover/spanned r | nod | ie) |  |           |
| (1-4294967295 or 1.0-65535.65                       | 535)     |                                     |     |     |  |           |
| BFD Fallover                                        |          | Description                         |     |     |  |           |
| none                                                | *        | Primary                             |     |     |  |           |
| Filtering Routes Routes                             | Timers   | s Advanced Migration                |     |     |  |           |
| Incoming<br>Access List                             |          | Outgoing<br>Access List             |     |     |  |           |
|                                                     | + +      | -                                   | ¥   | +   |  |           |
| Route Map                                           |          | Route Map                           |     |     |  |           |
|                                                     | • +      | -                                   | Ŧ   | +   |  |           |
| Prefix List                                         |          | Prefix List                         |     |     |  |           |
|                                                     | * +      | *                                   | Ŧ   | +   |  |           |
| AS path filter                                      |          | AS path filter                      | _   |     |  |           |
| 5                                                   | * +      | *                                   | Ŧ   | +   |  |           |
| Limit the number of prefixes a<br>Maximum Prefixes* | llowed f | rom the neighbor                    |     |     |  |           |
| (1-2147483647)                                      |          |                                     |     |     |  |           |
| Threshold Level                                     |          |                                     |     |     |  |           |
| 75                                                  | %        |                                     |     |     |  |           |
| Control prefixes received from                      | the per  | er                                  |     |     |  |           |
|                                                     |          |                                     |     |     |  | Cancel OK |

Étape 3. Cliquez sur Objets, puis sur Carte de routage.

Étape 4. Sélectionnez la carte de routage que vous avez attribuée à l'homologue BGP où vous devez appliquer le filtre de chemin ou ajoutez une nouvelle carte de routage en cliquant sur Ajouter une carte de routage.

Étape 5. Configurez le nom du plan de routage, puis cliquez sur Add dans la section Entries.

| Name                  |                |        |      |
|-----------------------|----------------|--------|------|
| Path_Fitler_RM        |                |        |      |
| ▼ Entries (0)         |                |        |      |
|                       |                |        | Add  |
| Sequence No 🔺         | Redistribution |        |      |
| No records to display |                |        |      |
|                       |                |        |      |
| Allow Overrides       |                |        |      |
|                       |                | Cancel | Save |

ø

Étape 6 : configuration des paramètres de base suivants

- Numéro de séquence. Sélectionnez le numéro de la séquence
- Redistribution. Sélectionnez Allow (Autoriser) (l'action sur le trafic est définie dans Sequence No. à l'étape 2).

## Add Route Map Entry

| ▼<br>Clauses                                                                                                    |                                                                                                    |
|----------------------------------------------------------------------------------------------------|----------------------------------------------------------------------------------------------------|
| •<br>Clauses                                                                                                    |                                                                                                    |
| ▼<br>Clauses                                                                                                    |                                                                                                    |
| Clauses                                                                                                    |                                                                                                    |
|                                                                                                    |                                                                                                    |
| Address (0) Next Hop (0)                                                                                                    | Route Source (0)                                                                                                    |
| Select addresses to match as acces  Access List Prefix List Available Access Lists :  Standard  Available Standard Access List C  Q, Search | Selected Standard Access List                                                                                                    |
|                                                                                                    | Select addresses to match as acces  Access List  Prefix List Available Access Lists :  Standard  Available Standard Access List C  Q, Search |

0

| Cancel | Add |  |
|--------|-----|--|
|        |     |  |

Étape 7. Cliquez sur Match Clauses puis sur BGP, sélectionnez l'objet de chemin AS créé à l'étape 1, puis cliquez sur Add.

## Edit Route Map Entry

| Allow  Match Clauses Set Clauses  ecurity Zones AS Path(2) Community List (0) Policy List (0)  Available AS Path Q. Search  S  Add  Add                                                                                                    | Allow Match Clauses Set Clauses AS Path(2) Community List (0) Policy List (0) Available AS Path Q Search S Inthers Add Inters Inters In |                |                   |                    |          |                  |   |
|----------------------------------------------------------------------------------------------------|----------------------------------------------------------------------------------------------------|----------------|-------------------|--------------------|----------|------------------|---|
| Match Clauses     Security Zones     AS Path(2)     Available AS Path     Q Search     Security Zones     Security Zones     Pv4   Pv6   Q Search     Security Zones     Security Zones     Security Zones     Pv4     Pv6     Security Zones     Security Zones <td< th=""><th>Match Clauses     Security Zones     Pv4   Pv6   Q. Search     Selected AS Path     Selected AS Path  <th>Allow</th><th>•</th><th></th><th></th><th></th><th></th></th></td<>                                                                                                    | Match Clauses     Security Zones     Pv4   Pv6   Q. Search     Selected AS Path     Selected AS Path <th>Allow</th> <th>•</th> <th></th> <th></th> <th></th> <th></th>                                                                                                    | Allow          | •                 |                    |          |                  |   |
| Security Zones   Pv4   Pv6   BGP   Dthers     AS Path(2)   Community List (0)   Policy List (0)     As Path(2)   Community List (0)   Policy List (0)     Selected AS Path     Selected AS Path </th <th>Security Zones Pv4 Pv6 BCP Dthers AS Path(2) Community List (0) Policy List (0) Available AS Path C Selected AS Path     Selected AS Path    Selected AS Path   Selected AS Path   Selected AS Path  Selected AS Path  Selected AS P</th> <th>Match Clauses</th> <th>Set Clauses</th> <th></th> <th></th> <th></th> <th></th> | Security Zones Pv4 Pv6 BCP Dthers AS Path(2) Community List (0) Policy List (0) Available AS Path C Selected AS Path     Selected AS Path    Selected AS Path   Selected AS Path   Selected AS Path  Selected AS Path  Selected AS P | Match Clauses  | Set Clauses       |                    |          |                  |   |
| Available AS Path C Selected AS Path 5 Selected AS Path 5 Selected AS                                                                                                    | Pv6   CC   C Search     Selected AS Path     Selected AS Path                                                                                                    | Security Zones | AS Path(2) C      | Community List (0) | Policy I | List (0)         |   |
| Q. Search       5         Dthers       6                                                                                                    | PV0         SGP         Others         5         Image: Image:                                                                                                    | PV4            | Available AS Path | C                  |          | Selected AS Path |   |
| S         Others         S         Image: Image: Image                                                                                                    | S         Others                                                                                                    | PV0            | Q Search          |                    |          | 5                | Ŵ |
| Others                                                                                                    | Others                                                                                                    | BGP            | 5                 |                    |          |                  |   |
|                                                                                                    |                                                                                                    |                |                   |                    |          |                  |   |
|                                                                                                    |                                                                                                    |                |                   |                    |          |                  |   |
|                                                                                                    |                                                                                                    |                |                   |                    |          |                  |   |
|                                                                                                    |                                                                                                    |                |                   |                    |          |                  |   |
|                                                                                                    |                                                                                                    |                |                   |                    |          |                  |   |
|                                                                                                    |                                                                                                    |                |                   |                    |          |                  |   |

| Cancel Save |
|-------------|

Étape 8. Cliquez sur Save.

Étape 9. Cliquez sur Device, puis sur Device Management et sélectionnez le périphérique auquel vous souhaitez appliquer l'expression régulière.

Étape 10. Cliquez sur Routing, puis sur IPv4 dans la section BGP, puis sur Neighbor.

Étape 11. Cliquez sur l'icône de modification du voisin où vous souhaitez appliquer le filtre en tant que chemin, puis dans la section Filtrage des routes, sélectionnez la carte de route dans le menu déroulant du trafic entrant ou sortant dans la section Carte de route.

| IP Address*                         | $\sim$ | Enabled address                         |  |
|-------------------------------------|--------|-----------------------------------------|--|
| 10.10.156.3                         |        | Shutdown administratively               |  |
| Remote AS*                          |        | Configure graceful restart              |  |
| 65000                               |        | Graceful restart(failover/spanned mode) |  |
| (1-4294967295 or 1.0-65535.65535)   |        |                                         |  |
| BFD Fallover                        | De     | scription                               |  |
| none v                              | 1      | Primary                                 |  |
| Filtering Routes Routes Tim         | ners   | Advanced Migration                      |  |
| Incoming                            |        | Outgoing                                |  |
| Access List                         |        | Access List                             |  |
| •                                   | +      | • +                                     |  |
| Route Map                           |        | Route Map                               |  |
| Path_Fitler_RM *                    | +      | · +                                     |  |
| Prefix List                         |        | Prefix List                             |  |
| •                                   | +      | • +                                     |  |
| AS path filter                      |        | AS path filter                          |  |
| •                                   | +      | • +                                     |  |
| Limit the number of prefixes allowe | d fro  | m the neighbor                          |  |
| Maximum Prefixes*                   |        |                                         |  |
| (1-2147483647)                      |        |                                         |  |
| Threshold Level                     |        |                                         |  |
| 75                                  | %      |                                         |  |
| Control prefixes received from the  | peer   |                                         |  |

Étape 12. Cliquez sur OK, puis sur Enregistrer.

## À propos de cette traduction

Cisco a traduit ce document en traduction automatisée vérifiée par une personne dans le cadre d'un service mondial permettant à nos utilisateurs d'obtenir le contenu d'assistance dans leur propre langue.

Il convient cependant de noter que même la meilleure traduction automatisée ne sera pas aussi précise que celle fournie par un traducteur professionnel.